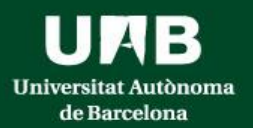

## FACULTAT DE MEDICINA Grau en INFERMERIA: Pràcticum I – Pràcticum II Hospital Vall d'Hebron Hospital Germans Trias i Pujol Hospital Parc Taulí

## Inscripció https://sia.uab.es

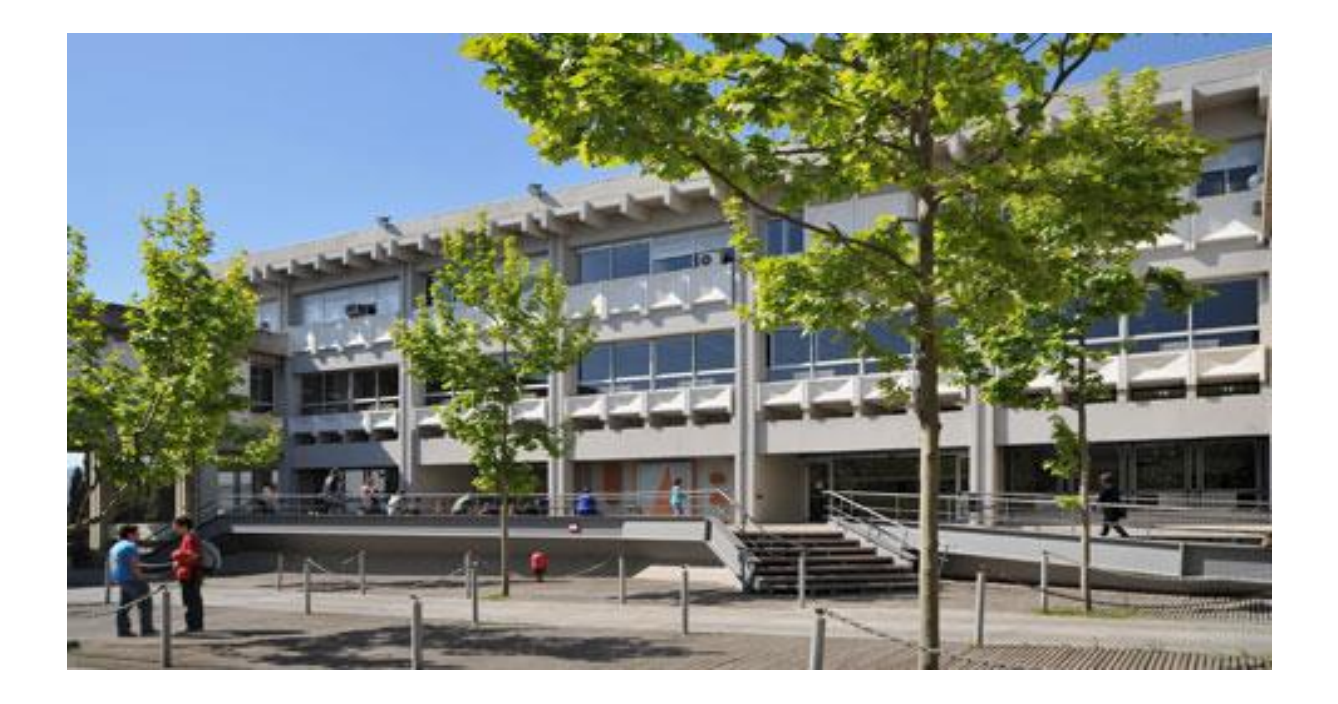

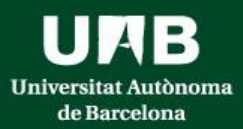

## Inscripció a les ofertes: https://sia.uab.es/

UAB ersitat Autònoma de Barcelona

### Serveis i tràmits en línia

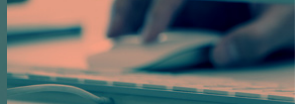

ALUMNAT DE GRAU. MÀSTER OFICIAL I DOCTORAT

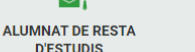

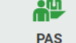

### Preinscripció

PREINSCRIPCIÓ ESTUDIS OFICIALS

- 🔵 Preinscripció a Màsters Oficials amb NIU 🍱 🜨
- 🔵 Preinscripció a Màsters Oficials sense NIU 🏧 👥
- Preinscripció a doctorat amb NIU
- Preinscripció a doctorat sense NIU

PAGAMENT PREINSCRIPCIÓ ESTUDIS OFICIALS

- 🔴 Prepagament de la matrícula de màsters oficials 🍱 👥
- 🔵 Pagaments per TPV 🍱 👥
- Certificats i títols
- Sol·licitud de certificats electrònics (diplomatura, llicenciatura, enginyeria, grau i màster oficial)

#### Enquestes

- Enquestes de satisfacció: Assignatura i Actuació docent
- Enquestes de matrícula

### Matrícula i expedient

PREVIA LA MATRÍCULA

- Assignació de la paraula de pas a estudiants de nou accés Simulador de preus de matrícula
- Verificació de l'horari d'automatrícula
- MATRÍCULA I MODIFICACIÓ MATRÍCULA ESTUDIS OFICIALS
- Automatrícula d'estudiants de nou accés al grau
- Automatrícula de la resta d'estudiants de grau i d'estudiants de mäster
- Automatrícula d'estudiants de doctorat
- Automodificació de matrícula

#### Consulta Expedient

- Consulta i reimpressió de matrícula
- Consulta de l'expedient acadèmic i de gualificacions

#### Inscripcions TFE i TESI

- Inscripció al treball de Fi d'Estudis/Pràctiques/Mínors
- Pla de recerca i activitats de doctorands
- Dipòsit on-line de tesi
- Automodificació de tesi

#### Mobilitat i intercanvi

Sol·licitud i consulta d'intercanvi OUT (Estudiants Sortints) Registre i sol·licitud d'intercanvi IN (Estudiants Entrants) Consulta la teva sol·licitud d'intercanvi IN (Estudiants Entrants) SO: Pràctiques Internacionals Serveis Campus Virtual de la UAB Transparència del Pla docent Consulta d'horaris Gestió de paraula de pas Peticions de serveis informàtics Sigm@ - Utilitats Accés al Webmail Sortida del Servei d'autentificació central Accés a Correu Alumnes (e-campus) Sol·licitud de la targeta universitària Activació de la targeta universitària

### Nou avís!

### Recuperació de serveis

Estem treballant en la represa progressiva dels serveis d'aquesta pàgina web. Trobaràs els serveis actius ressaltats o oberts.

ů...

PDI

Gràcies per la teva comprensió

#### Nou avís!

#### Obertura d'e-campus

L'antic entorn de correu i col·laboració (https://e-campus.uab.cat/) torna a estar operatiu. Més informació aqui

#### Nou avís!

Enquesta d'avaluació de l'actuació docent del professorat i Enquesta d'avaluació d'assignatura/mòdul del primer semestre del curs acadèmic 2021/22

Estan actives per avaluar les dues enquestes de qualitat docent. Podeu respondre-les entre el 10 i el 25 de febrer de 2022. Per a més informació, podeu contactar amb l'Oficina de Qualitat Docent (enquestes.ogd@uab.cat).

#### Recordeu

Recordeu utilitzar aquesta pàgina com a portal d'inici als serveis oferts i no memoritzeu adreces concretes. D'aquesta manera els possibles canvis interns es podran realitzar de forma transparent.

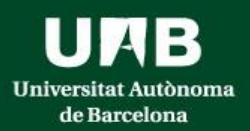

- Cada estudiant ha de fer DUES SOL-LICITUDS: una per a cada pràcticum matriculat
- Important: Distribució de grups per a evitar solapament de dates entre els pràcticums:

Estudiants amb el primer cognom entre les lletres A – J tenen assignat el grup 1r torn de Pràcticum I i el grup 2n torn de Pràcticum II

Estudiants amb el primer cognom entre les lletres L – Z tenen assignat el grup 1r torn de Pràcticum II i el grup 2n torn de Pràcticum I

| Ofertes disponibles                   |                                                                                                    |
|---------------------------------------|----------------------------------------------------------------------------------------------------|
| Tipus d'assignatura                   | 17: Pràctiques d'Empresa de Grau/Màster                                                                                                    |
| Any Acadèmic                          | 2023/24-0 ~                                                                                                    |
| Convocatòria                          |                                                                                                    |
| Des de data                           | 653: Infermeria-106120 Pràcticum I - Vall Hebron- 1r torn                                                                                                    |
| Localitat                             | 654: Infermeria-106120 Pràcticum I - Vall Hebron- 2n torn                                                                                                    |
| Període de l'oferta                   | 655: Infermeria-106120 Practicum I - Tauli - 1r torn<br>656: Infermeria-106120 Pràcticum I - Taulí - 2n torn<br>657: Infermeria-106120 Pràcticum I - HUGTIP - 1r torn |
|                                       | 658: Infermeria-106120 Pràcticum I - HUGTiP - 2n torn                                                                                                    |
|                                       | 659: Infermeria-106121 Pràcticum II - Vall Hebron- 1r torn                                                                                                    |
|                                       | 660: Infermeria-106121 Pràcticum II - Vall Hebron- 2n torn                                                                                                    |
| Incoringions realitzados antoriorment | 661: Infermeria-106121 Pràcticum II - HUGTiP - 1r torn                                                                                                    |
|                                       | 662: Infermeria-106121 Pràcticum II - HUGTiP - 2n torn                                                                                                    |
|                                       | 663: Infermeria-106121 Pràcticum II - Taulí - 1r torn                                                                                                    |
| No hi ha inscripcions                 | 664: Infermeria-106121 Pràcticum II - Taulí - 2n torn                                                                                                    |

Cal seleccionar el <u>Tipus d'assignatura 17:</u> <u>Pràctiques d'empresa de Grau/Màster.</u> Després seleccionar la <u>convocatòria</u> que correspongui tenint en compte: l'assignatura, la Unitat Docent Hospitalària

<u>assignatura, la Unitat Docent Hospitalaria</u> <u>assignada i el grup/torn assignat</u>.

Aquestes són les diferents possibilitats a triar, i cada estudiant ha de seleccionar la que li correspongui segons l'assignatura en la qual estigui fent la inscripció, la Unitat Docent assignada i el torn assignat per cognom:

No cal omplir cap altre camp dels que apareixen en pantalla.

En seleccionar els camps indicats i clicar acceptar s'obrirà una nova pantalla on apareixeran les ofertes associades a cada Hospital/Unitat Docent

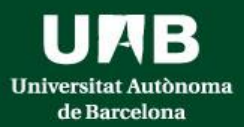

# Com fer la inscripció al Pràcticum I

**Exemple**: Estudiant assignada a Hospital Germans Trias i Pujol que ha de fer Pràcticum I al primer torn i Pràcticum II al segon torn.

En la inscripció per al Pràcticum I haurà de seleccionar la convocatòria:

657:Infermeria-106120 Practicum I- HUGTiP-1r torn

| Ofertes disponibles |             |                                                       |          |             |          |
|---------------------|-------------|-------------------------------------------------------|----------|-------------|----------|
| Tipus d'a           | ssignatura  | 17: Pràctiques d'Empresa de Grau/Màster               |          |             |          |
| Any                 | Acadèmic    | 2023/24-0                                             | ~        | Període     | Sense c  |
| Co                  | nvocatòria  | 657: Infermeria-106120 Pràcticum I - HUGTiP - 1r torn |          |             |          |
| D                   | es de data  |                                                       | <b>#</b> | Fins a data |          |
|                     | Localitat   | Qualsevol                                             | ~        | Torn        | Indifere |
| Període             | de l'oferta | Qualsevol                                             |          |             |          |
|                     |             |                                                       | ~        | Acceptar    |          |

En aceptar s'obrirà una altra finestra amb les ofertes disponibles

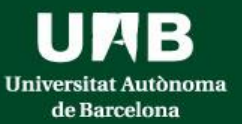

## Universitat Autònoma de Barcelona

| de Barcelona                                                                                                    |                                                                                                    |                                                                                   |                                                                            |                                    |                         |                                |
|----------------------------------------------------------------------------------------------------|----------------------------------------------------------------------------------------------------|-----------------------------------------------------------------------------------|----------------------------------------------------------------------------|------------------------------------|-------------------------|--------------------------------|
| Inscripció d'ofertes                                                                                                    |                                                                                                    |                                                                                   |                                                                            |                                    |                         |                                |
|                                                                                                    |                                                                                                    |                                                                                   |                                                                            |                                    |                         |                                |
| CONVOCATÒRIA                                                                                                    |                                                                                                    |                                                                                   |                                                                            |                                    |                         |                                |
| OPCIONS SELECCIONADES (0)                                                                                                    |                                                                                                    |                                                                                   |                                                                            |                                    |                         |                                |
| Ordre de preferência                                                                                                    | Oferta                                                                                               | Departament/Àrea/Servei on es realitzarà la pràctica                              | Institució                                                                 | Períodes                           | Pla                     | ces disponibles Torn Remunerad |
|                                                                                                    |                                                                                                    |                                                                                   |                                                                            |                                    |                         |                                |
| CLAUSULA INFORMATIVA<br>Les seves dades seran tractades amb els fins següents:                                                                                                    |                                                                                                    |                                                                                   |                                                                            |                                    |                         |                                |
| Les vostres dades seran cedides a les empreses o institucions en què es  Les vostres seves dades no seran cedides a tercers, excepte en els casos  Les vostres dades es corservaran durant un període de cinc anys. | duguin a terme les pràctiques o el TFE.<br>en què legalment estigui permés o sigui de compliment obl | ligat.                                                                            |                                                                            |                                    |                         |                                |
| El tractament de les vostres dades no comporta decisions automatitzades ni l'els                                                                                                    | boració de perfils amb fins predictius de preferències perso                                         | enals, comportaments o actituds.                                                  |                                                                            |                                    |                         |                                |
| D'acord amb la legislació vigent en matèria de protecció de dades de caràcter pe                                                                                                    | rsonal, teniu dret a revocar, en qualsevol moment, el conse                                          | ntiment atorgat, i podeu exercir els drets d'accés, rectificació, cancel·lació, e | oposició, limitació del tractament i portabilitat de les dades davant la p | ersona responsable del tractament. |                         |                                |
| amoe podeu rer les consultes oportunes en relació amo el tractament de les vo<br>Així mateix, nodeu presentar les reclamacions que considereu poortunes davant                                                      | stres dades personais a Ladreça electronica del delegat o di<br>l'autoritat de la vostra comunitat.  | etegada de Protecció de Dades de la Universitat.                                  |                                                                            |                                    |                         |                                |
| LLISTAT D'OFFRTES, PODEU SELECCIONAR-NE UN MÀRIM DE <b>50</b>                                                                                                    |                                                                                                    |                                                                                   | Tornar 🗸 Acceptar                                                          |                                    |                         |                                |
| FILTRAR OFERTES                                                                                                    |                                                                                                    |                                                                                   |                                                                            |                                    |                         |                                |
| Ofertes amb places disponibles                                                                                                    |                                                                                                    |                                                                                   |                                                                            |                                    |                         |                                |
| Departament del tutor                                                                                                    |                                                                                                    | Qualsevol                                                                         | ~                                                                          |                                    |                         |                                |
| Tutor acadèmic                                                                                                    |                                                                                                    | P 🖉                                                                               |                                                                            |                                    |                         |                                |
| ldioma                                                                                                    |                                                                                                    | Qualsevol V                                                                       |                                                                            |                                    |                         |                                |
| Població                                                                                                    |                                                                                                    | Qualsevol V<br>Qualsevol V                                                        |                                                                            |                                    |                         |                                |
| Data publicació des de                                                                                                    |                                                                                                    |                                                                                   |                                                                            | Fins a                             | <b></b>                 |                                |
| Data alta des de                                                                                                    |                                                                                                    |                                                                                   |                                                                            | Fins a                             | <b></b>                 |                                |
|                                                                                                    |                                                                                                    |                                                                                   | 🔎 Filtrar 🖉 Netejar                                                        |                                    |                         |                                |
|                                                                                                    |                                                                                                    |                                                                                   |                                                                            |                                    |                         |                                |
| Oferta                                                                                                    | D                                                                                                    | Departament/Àrea/Servei on es realitzarà la pràctica                              | Institució                                                                 |                                    | Periodes                | Places disponibles 🛛 Torn      |
| Hospital Universitari Germans Trias i Pujol: Cirurgia General i Digesti                                                                                                    | va (37788)                                                                                           |                                                                                   |                                                                            |                                    | 18/03/2024 - 10/05/2024 | 4 Mati -                       |

|   | Oferta                                                                                   | Departament/Årea/Servei on es realitzarà la pràctica | Institució | Periodes                | Places disponibles | Tom   |
|---|------------------------------------------------------------------------------------------|------------------------------------------------------|------------|-------------------------|--------------------|-------|
| ٠ | Hospital Universitari Germans Trias i Pujol: Grurgia General i Digestiva (37788)         |                                                      |            | 18/03/2024 - 10/05/2024 | 4                  | Mati  |
| ٠ | Hospital Universitari Germans Trias i Pujol: Grurgia General i Digestiva - Tarda (37789) |                                                      |            | 18/03/2024 - 10/05/2024 | 3                  | Tarda |
| ٠ | Hospital Universitari Germans Trias i Pujol: Ginecologia (37792)                         |                                                      |            | 18/03/2024 - 10/05/2024 | 2                  | Mati  |
| ÷ | Hospital Universitari Germans Trias i Pujol: Ginecologia - Tarda (37793)                 |                                                      |            | 18/03/2024 - 10/05/2024 | 2                  | Tarda |
| ÷ | Hospital Universitari Germans Trias i Pujol: Malalties infeccioses (37786)               |                                                      |            | 18/03/2024 - 10/05/2024 | 3                  | Mati  |
| ÷ | Hospital Universitari Germans Trias i Pujol: Malalties infeccioses - Tarda (37787)       |                                                      |            | 18/03/2024 - 10/05/2024 | ivar Windov        | Tarda |
| ÷ | Hospital Universitari Germans Trias i Pujol: Medicina Interna (37784)                    |                                                      |            | 18/03/2024 - 10/05/2024 |                    | Mati  |
| - | an same says was not an example of the second                                            |                                                      |            | ve a                    | Configuration      | Jara  |
|   |                                                                                          |                                                      |            |                         |                    |       |

Cal seleccionar les ofertes per ordre de preferència clicant sobre la icona que apareix a la part esquerra de cada oferta

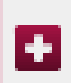

L'oferta seleccionada es mourà a la part superior.

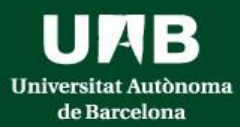

## Podem veure informació concreta del centre clicant sobre el nom del centre/oferta i obrint la pestanya Calendari

**IMPORTANT:** cal mirar bé el calendari/ horari de cada oferta, atès que hi ha diferents torns (matí, tarda, jornada completa, Lliscant), dissabtes inclosos en algunes ofertes

| CODE ODE ODE SEL | ECCIONADES ( 7          |                                                                                                    |                                                         |            |                         |                    |         |            |          |             |
|------------------|-------------------------|----------------------------------------------------------------------------------------------------|---------------------------------------------------------|------------|-------------------------|--------------------|---------|------------|----------|-------------|
|                  |                         | )                                                                                                    |                                                         |            |                         |                    |         |            |          |             |
|                  | Ordre de<br>preferència | Oferta                                                                                                    | Departament/Àrea/Servei on es realitzarà la<br>pràctica | Institució | Períodes                | Places disponibles | Torn    | Remunerada | Renuncia | Tipus bossa |
| ×                | 1                       | <u>Hospital Universitari Germans Trias i Pujol: Cirurgia General i Digestiva (37788)</u>                   |                                                         |            | 18/03/2024 - 10/05/2024 | 4                  | Matí 🗸  | No         |          | No          |
| ×                | 2                       | <u>Hospital Universitari Germans Trias i Pujol: Cirurgia General i</u><br><u>Digestiva - Tarda (37789)</u> |                                                         |            | 18/03/2024 - 10/05/2024 | 3                  | Tarda ∨ | No         |          | No          |
|                  |                         |                                                                                                    |                                                         |            |                         |                    |         |            |          |             |

DADES DE L'OFERTA

| Codi d'oferta                                        | 37788                                                                     |
|------------------------------------------------------|---------------------------------------------------------------------------|
| Origen de l'oferta                                   | Universidad                                                               |
| Convocatòria                                         | 657 - Infermeria-106120 Pràcticum I - HUGTiP - 1r torn                    |
| Any Acadèmic                                         | 2023/24-0                                                                 |
| Període                                              | Segon semestre                                                            |
| Període de l'oferta                                  | Segon semestre                                                            |
| Tipus d'assignatura                                  | 17: Pràctiques d'Empresa de Grau/Màster                                   |
| Títol oferta                                         | Hospital Universitari Germans Trias i Pujol: Cirurgia General i Digestiva |
| Descripció                                           | Infermer/a: Jesus Ruiz, Marina Perpiñan i Tamara Millan                   |
| Nombre de places / assignades                        | 4/0                                                                       |
| Realitzar en grup                                    | No                                                                        |
| Departament/Àrea/Servei on es realitzarà la pràctica |                                                                           |
| Institució                                           |                                                                           |
| Hores totals en el centre de treball                 | hores 291                                                                 |
| Càrrega lectiva en crèdits                           | 12.0                                                                      |
| Remunerada                                           | No                                                                        |
|                                                      |                                                                           |

| CALENDARI                 |                      |                 |          |        |           |          |          |
|---------------------------|----------------------|-----------------|----------|--------|-----------|----------|----------|
| Data des de / fins        | des de 18/03/2024 fi | ns a 10/05/2024 |          |        |           |          |          |
|                           | Dilluns              | Dimarts         | Dimecres | Dijous | Divendres | Dissabte | Diumenge |
| Horari                    | ~                    | ~               | ~        | ~      | ~         | ×        | ×        |
| Horari matí               | Des de               | 8:00            |          | Fins a |           | 15:00    |          |
| Aclariments del calendari |                      |                 |          |        |           |          |          |

|   | ELECCIONADES (7         | )                                                                                                    |                                                         |            |                         |                    |         |            |          |               |
|---|-------------------------|----------------------------------------------------------------------------------------------------|---------------------------------------------------------|------------|-------------------------|--------------------|---------|------------|----------|---------------|
|   | Ordre de<br>preferència | Oferta                                                                                                    | Departament/Àrea/Servei on es realitzarà la<br>pràctica | Institució | Períodes                | Places disponibles | Torn    | Remunerada | Renuncia | Tipus bossa E |
| × | 1                       | <u>Hospital Universitari Germans Trias i Pujol: Cirurgia General i</u><br><u>Digestiva (37788)</u>         |                                                         |            | 18/03/2024 - 10/05/2024 | 4                  | Matí 🗸  | No         |          | No            |
| × | 2                       | Hospital Universitari Germans Trias i Pujol: Ginecologia<br>( <u>37792</u> )                               |                                                         |            | 18/03/2024 - 10/05/2024 | 2                  | Matí 🗸  | No         |          | No            |
| × | 3                       | <u>Hospital Universitari Germans Trias i Pujol: Cirurgia General i</u><br><u>Digestiva - Tarda (37789)</u> |                                                         |            | 18/03/2024 - 10/05/2024 | 3                  | Tarda 🗸 | No         |          | No            |
| × | 4                       | Hospital Universitari Germans Trias i Pujol: Ginecologia - Tarda<br>( <u>37793)</u>                        |                                                         |            | 18/03/2024 - 10/05/2024 | 2                  | Tarda 🗸 | No         |          | No            |
| × | 5                       | Hospital Universitari Germans Trias i Pujol: Malalties<br>infeccioses (37786)                              |                                                         |            | 18/03/2024 - 10/05/2024 | 3                  | Matí 🗸  | No         |          | No            |
| × | 6                       | Hospital Universitari Germans Trias i Pujol: Malalties<br>infeccioses - Tarda (37787)                      |                                                         |            | 18/03/2024 - 10/05/2024 | 2                  | Tarda 🗸 | No         |          | No            |
| × | 7                       | <u>Hospital Universitari Germans Trias i Pujol: Medicina Interna</u><br>( <u>37784</u> )                   |                                                         |            | 18/03/2024 - 10/05/2024 | 4                  | Matí 🗸  | No         |          | No            |

- Mentre el període de sol·licitud és obert es poden fer canvis, modificar l'ordre de preferències i afegir i treure opcions. Es pot modificar l'ordre de preferència arrossegant l'oferta amb el cursor amunt i avall.
- S'ha d'escollir un mínim obligatori d'ofertes per a garantir que s'assigna alguna plaça a cada estudiant.
- Es pot imprimir resguard de peticions.
- Recordeu, un cop seleccionades les opcions, cal gravar la sol·licitud.

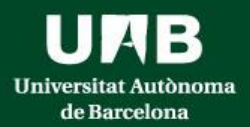

# Un cop feta la inscripció al Pràcticum I cal fer la inscripció al Pràcticum II

En el cas de la mateixa estudiant de l'Hospital Germans Trias i Pujol, en la inscripció per al Pràcticum II haurà de seleccionar la convocatòria

662:Infermeria-106121 Practicum II- HUGTiP-2n torn

| Ofertes disponibles |                     |                                                        |             |               |
|---------------------|---------------------|--------------------------------------------------------|-------------|---------------|
|                     | Tipus d'assignatura | 17: Pràctiques d'Empresa de Grau/Màster                |             |               |
|                     | Any Acadèmic        | 2023/24-0                                              | ~ Període   | Sense definir |
|                     | Convocatòria        | 662: Infermeria-106121 Pràcticum II - HUGTiP - 2n torn |             |               |
|                     | Des de data         |                                                        | Fins a data |               |
|                     | Localitat           | Qualsevol                                              | ~ Torn      | Indiferent    |
|                     | Període de l'oferta | Qualsevol                                              |             |               |
|                     |                     |                                                        | ✓ Accentar  |               |

Un cop seleccionada la convocatòria que li correspon i acceptar, el procediment de sol·licitud és exactament el mateix que l'anterior. S'obrirà una nova finestra amb les ofertes associades a la seva Unitat Docent/Hospital

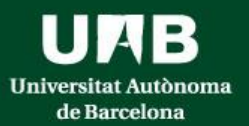

# ASSIGNACIÓ DE PLACES

• L'assignació de centre de pràctiques es farà aplicant el criteri de nota mitja de l'expedient acadèmic.

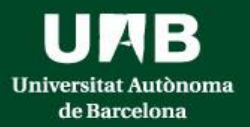

# Requisits

- Certificat negatiu de delictes sexuals. Cal consultar com obtenir el certificat a la pàgina del <u>Ministeri de Justícia</u>. El certificat s'haurà de presentar en el centre/servei de pràctiques assignat.
- Si s'ha de tramitar conveni específic per a fer les pràctiques, la signatura del conveni serà mitjançant **signatura digital**, seguint el que estableix la Llei 39/2015, d'1 d'octubre, del procediment administratiu comú de les administracions públiques sobre la reducció de paper en l'àmbit de l'Administració Pública. Atès que el conveni específic el signen les tres parts implicades, la signatura dels convenis de totes les parts ha de ser en el mateix format: digital o manuscrita, però no ambdues alhora, perquè els documents no tindrien validesa legal.

## Com obtenir el certificat digital:

- **idCAT:** <u>https://suport-eridcat.aoc.cat/hc/ca/sections/6353164791069-Emissi%C3%B3-de-l-idCAT</u>
- Com obtenir l'idCAT: <u>https://www.idcat.cat/</u>
- DNI:

https://www.dnielectronico.es/PortalDNIe/PRF1\_Cons02.action?pag=REF\_430&id\_menu=33